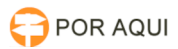

# PJe1G::Especificar Conclusão

## 12/05/2025 14:54:01

### Imprimir artigo da FAQ

| Categoria: | STIC::Sistemas Jurídicos::PJe | Votos:              | 3                        |
|------------|-------------------------------|---------------------|--------------------------|
| Estado:    | público (todos)               | Resultado:          | 100.00 %                 |
| Idioma:    | pt_BR                         | Última atualização: | Qua 04 Abr 12:20:38 2018 |
|            |                               |                     |                          |

Palavras-chave

Especificar Conclusão Filtro PIE

#### Sintoma (público)

Introdução O seguinte tutorial apresenta a mudança no fluxo do processo para que seja permitida a conclusão do processo e instruir o usuário do PJe a configurar os filtros recém-criados para as sub-caixas do PJe para os

processos conclusos. O que mudou? A mudança no fluxo dos fóruns cíveis adicionou uma tarefa a fim de permitir o cartório especificar o tipo de conclusão automática que o processo terá. Além disso, foi um incluído um novo filtro para as sub-caixas para dividir os processos conforme a sua conclusão.

Veja na figura a seguir a tela Escolher tipo de Conclusão, no perfil de Diretor, e as suas opções:

OBS: Para chegar na caixa Escolher Tipo de Conclusão o processo deverá estar na caixa Enviar Concluso

Problema (público)

#### Solução (público)

Como funciona? Como já foi mencionado anteriormente, este manual gabinete possam organizar as Decisões, Despachos e Julgamento sem a necessidade de ficar arrastando os processos para as sub-caixas. A isso soma-se a possibilidade de cada cartório organizar-se conforme sua escolha.

Especificando a conclusão Escolhendo a opção Especificar Conclusão, será dado

- mais opções de conclusões, são eles: Concluso para Decisão Agravo de Instrumento;

- Concluso para Decisão Embargos;
  Concluso para Decisão Falência e Recuperação Judicial;
  Concluso para Decisão JUD'S;
  Concluso para Decisão Liminar com emenda a inicial;
  Concluso para Decisão Urgente;
  Concluso para Decisão Saneadora;
  Concluso para Decisão charáctora;

- Concluso para Despacho Alvará;
- Concluso para Despacho Emendas; Concluso para Despacho Execuções de alimentos;

- Concluso para Despacho Execuções de ali Concluso para Despacho Família; Concluso para Despacho Urgente; Concluso para Julgamento Extinção; Concluso para Julgamento Homologação; Concluso para Julgamento Urgente;

#### TELA DEMONSTRATIVA:

O destino dos processos após a escolha feita, irá para uma das Tarefas de Conclusão no gabinete e serão gerados parâmetros de configuração no processo, na qual possibilitam uma divisão dos processos nas tarefas futuras.

São estas

Para aplicar (perfil de Assessor):

Clicar sobre a caixa desejada com o botão direito do mouse e selecionar para criar uma nova sub caixa, conforme imagem:

Será necessário inserir um nome e clicar em incluir:

Após concluir o procedimento de criação desta sub caixa será necessário editar e inserir a configuração necessária para a movimentação automática dos processos

O nome da variável deverá ser tipoConclusao e o valor da variável deverá ser conforme os tipos informados abaixo:

#### Valor da Variável

Nome da variável >>> Valor da variável >>> Nome da caixa criada

'tipoConclusao', 'alvara' - Concluso para Despacho - Alvará

'tipoConclusao', 'alimentos' - Concluso para Despacho - Execuções de alimentos 'tipoConclusao', 'agravoInstrumento' - Concluso para Decisão - Agravo de . Instrumento

'tipoConclusao', 'decisao' - Concluso para Decisão

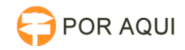

| 'tipoConclusao', 'decisaoUrgente' - Concluso para Decisão - Urgente         |  |  |  |
|-----------------------------------------------------------------------------|--|--|--|
| tipoConclusado, despacho - Concluso para Despacho                           |  |  |  |
| tipoConclusao', 'despachourgente' - Concluso para Despacho - Urgente        |  |  |  |
| 'tipoConclusao', 'emenda' - Concluso para Despacho - Emendas                |  |  |  |
| 'tipoConclusao', 'embargo' - Concluso para Decisão - Embargos               |  |  |  |
| 'tipoConclusao', 'extincao' - Concluso para Julgamento - Extinção           |  |  |  |
| 'tipoConclusao', 'falenciaRecuperacao' - Concluso para Decisão - Falência e |  |  |  |
| Recuperação Judicial                                                        |  |  |  |
| 'tipoConclusao', 'familia' - Concluso para Despacho - Família               |  |  |  |
| 'tipoConclusao', 'homologacao' - Concluso para Julgamento - Homologação     |  |  |  |
| 'tipoConclusao', 'juds' - Concluso para Decisão - JUD'S                     |  |  |  |
| 'tipoConclusao', 'julgamento' - Concluso para Julgamento                    |  |  |  |
| 'tipoConclusao', 'julgamentoUrgente' - Concluso para Julgamento - Urgente   |  |  |  |
| 'tipoConclusao', 'liminar' - Concluso para Decisão - Liminar com emenda á   |  |  |  |
| inicial                                                                     |  |  |  |
| Iting Canalyzant Jannanderal Canalyza nara Daciaña Canandera                |  |  |  |

'tipoConclusao', 'saneadora' - Concluso para Decisão Saneadora

No cartório poderão ser criadas sub caixas para organizar os processos que retornam do gabinete. Será necessário CRIAR a sub caixa, EDITAR com as mesmas informações descritas acima.

No perfil de magistrado poderão ser criadas as sub caixas para organizar processos que utilizam os tipos de decisão informados acima.